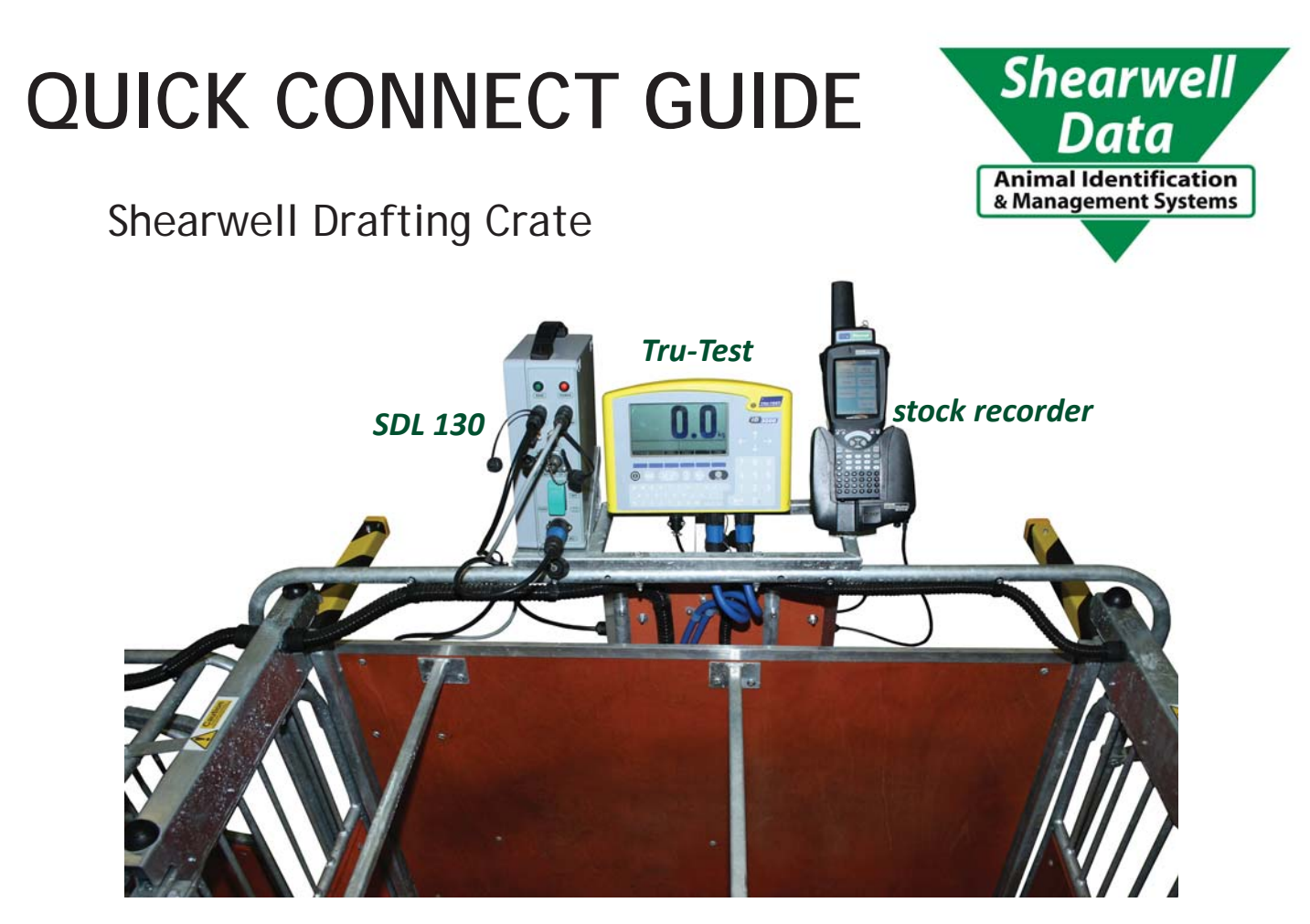

Set the SDL 130, the Tru-Test weigh scale and the stock recorder into their mounting brackets.

**POWER** Plug the Main Control box into a power supply. Plug the air compressor into a different circuit.

> AIR Connect the air line to the Main Control box. Pressure should be at least 40 PSI

CONNECT

Remote control (if not auto-drafting) SDL 130 - two male leads from the panel reader (black) SDL 130 - one female power cord (blue collar) Tru-Test - two heavy leads from the load bars (blue) Tru-Test - one lighter power cord (black)

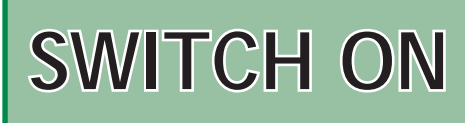

Main Control box Stock recorder Tru-Test weigh scale SDL 130

### **Connect the RF Reader**

- 1. Open *FarmWorks,* then *Options*, then *RF Reader*.
- 2. Change RF Reader to SDL 130R
- 3. Set the Bluetooth port to **BSP 2** (default) or custom **BSP #\_\_\_\_**
- 4. Test connection. Continue to Sheep Procedures...

## **Connect the Tru-Test weigh scale**

- 1. Open FarmWorks, then Options, then Weigh Scale.
- 2. Change Weigh Scale to JR3000
- 3. Set the Bluetooth port to BSP 3 (default) or custom BSP #\_\_\_
- 4. Test connection. Continue to Sheep Procedures...

## **Connect the Auto Drafter\***

- 1. Open FarmWorks, then Options, then Drafter.
- 2. Change Drafter to **3 Way**
- 3. Set the Bluetooth port to BSP 4 (default) or custom BSP #\_
- 4. Test connection. Continue to *Sheep Procedures* then *Drafting*.

\* Important! When the 3 Way Drafter is connected you can <u>only</u> use the Drafting function on the stock recorder. This will automatically sort animals based on either their weight or pre-defined drafting groups set up on the PC. Use the remote control to run the gates manually to use Sheep Procedures.

# **Connect the remote control**

- 1. Connect the remote control cable to the Main Control box.
- 2. Open FarmWorks on the stock recorder, then Options, then Drafter.
- 3. Change Drafter to None
- 4. Continue to Sheep Procedures...

#### Fast Reconnect

- 1. Open FarmWorks, then Reconnect Devices.
- 2. Tap Yes to any device. Tap Connect.
- 3. Continue to Sheep Procedures...

## **Disconnect the RF panel reader**

When you want the stock recorder to return to reading tags...

- 1. Open *FarmWorks,* then *Options*, then *RF Reader*.
- 2. Change RF Reader to SDL 300I
- 3. Select *Press to Read* and *Test Connection*.
- 4. Continue to Sheep Procedures...